| Accès à un modem 3G via le réseau local |                              |                 |               |  |
|-----------------------------------------|------------------------------|-----------------|---------------|--|
| Auteur : Johan                          | Fichier :                    | Date : 12/06/17 | Version : 1.0 |  |
| Rabouin                                 | Tutoriel_alcasar_virtualhere |                 |               |  |
|                                         | .odt                         |                 |               |  |

L'objectif est de permettre à une VM ALCASAR d'accéder à la fonctionnalité d'envoi de SMS.

L'idée est de partager un périphérique USB (ici une clé « MODEM 3G ») depuis un équipement physique (dans notre cas : un Raspberry Pi) vers une machine virtuelle Linux (ALCASAR) à travers le réseau local.

Prérequis : VM Alcasar , Raspberry PI 3, clé 3G (+ carte SIM)

# 1- Partage de la clé 3G

Pour réaliser ce partage, nous installerons le logiciel « Virtualhere SERVEUR » (sur le Raspberry):

## a- Installation de Virtualhere Serveur

Installation des paquets suivants pour que le Raspberry détecte le modem :

sudo apt-get install wvdial usb-modeswitch

Branchement de la clé 3G (modèle testé : « HUAWEI E5372 »)

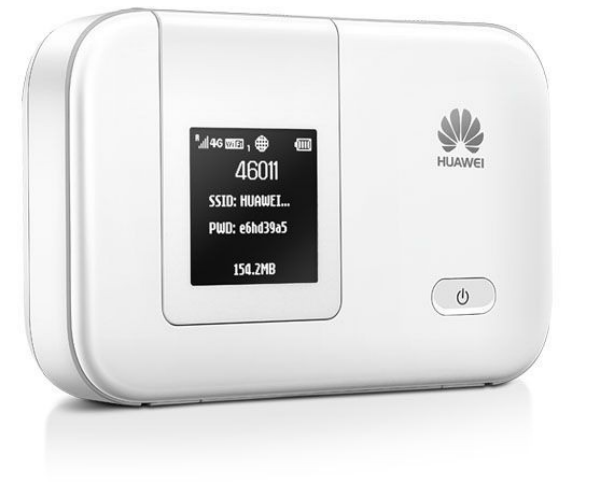

(Pour tester que le modem est bien détecté par le Raspberry : lsusb)

Placement dans le dossier de votre choix :

#### cd /home

Récupération du serveur « Virtualhere » (en fonction de notre OS) : <u>https://www.virtualhere.com/usb\_client\_software</u>

Pour un Raspberry Pi on utilisera la commande :

wget http<mark>(S)</mark>://www.virtualhere.com/sites/default/files/usbserver/vhusbdarm

(en cas d'échec, tentez le téléchargement en mode « http »).

Lancement du serveur en tâche de fond :

./home/vhusbdarm &

| Accès à un modem 3G via le réseau local |                                                   |                 |               |  |  |
|-----------------------------------------|---------------------------------------------------|-----------------|---------------|--|--|
| Auteur : Johan<br>Rabouin               | Fichier :<br>Tutoriel_alcasar_virtualhere<br>.odt | Date : 12/06/17 | Version : 1.0 |  |  |

## b- Automatisation au démarrage du serveur :

Création d'un fichier bash pour le lancement au démarrage :

nano /home/startVHserver.sh

Contenu:

## # !/bin/bash

## ./home/vhusbdarm පි

Dans le fichier /etc/rc.local : On ajoute notre script entre les lignes « fi » et « exit 0 » comme ceci :

fi\_\_\_\_\_bash/home/startVHserver.sh exit 0

# 2- Accès à distance

Nous installons « Virtualhere CLIENT » (sur ALCASAR) :

## a- Installation de Virtualhere Client

Récupération du client Virtualhere (en fonction de notre OS) : <u>https://www.virtualhere.com/usb\_client\_software</u>

Pour ALCASAR 64bits on utilisera la commande :

wget http<mark>(S</mark>)://www.virtualhere.com/sites/default/files/usbclient/vhclientx86\_64

(en cas d'échec, tentez un téléchargement en mode HTTP)

Sur la machine virtuelle client :

./vhclientx86\_64 & (Lancement du client en arrière-plan)

Ajout des règles du parefeu permettant le dialogue client/serveur « virtualhere » (port TCP 7575) : Iptables -A INPUT -p tcp --dport 7575 -d fr1-cl027 -j ACCEPT

Iptables -A OUTPUT -p tcp --dport 7575 -d fr1-cl027 -j ACCEPT

remplacez « fr1-cl027 » par l'adresse IP (ou le nom) de votre serveur « virtualhere »

./vhclientx86\_64 -t list (pour afficher les périphériques détectés)

Vm-test-alcasar-gys:"# ./vhclientx86\_64 -t list VirtualHere Client IPC, below are the available devices: (Value in brackets = address, \* = Auto-Use) Raspberry Hub (FR1-CL027.GYS.local:7575) --> HUAWEI Mobile (FR1-CL027.GYS.local.114) Auto-Find currently on Auto-Use All currently off Reverse Lookup currently off VirtualHere Client not running as a service

| Accès à un modem 3G via le réseau local |                              |                 |               |  |  |
|-----------------------------------------|------------------------------|-----------------|---------------|--|--|
| Auteur : Johan                          | Fichier :                    | Date : 12/06/17 | Version : 1.0 |  |  |
| Rabouin                                 | Tutoriel_alcasar_virtualhere |                 |               |  |  |
|                                         | .odt                         |                 |               |  |  |
|                                         |                              |                 |               |  |  |

#### Si le client ne détecte pas automatiquement le Raspberry avec le modem 3G, on rentre : - ./vhclientx86\_64 -t "MANNUAL HUB ADD,fr1-cl027"

- ./vhclientx86\_64 -t use,fr1-cl027.gys.local.114 (pour utiliser un périphérique)

| Si l'on repete la commande –t list :                      |  |  |  |  |
|-----------------------------------------------------------|--|--|--|--|
| Vm-test-alcasar-gys:~# ./vhclientx86_64 -t list           |  |  |  |  |
| VirtualHere Client IPC, below are the available devices:  |  |  |  |  |
| (Value in brackets = address, * = Auto-Use)               |  |  |  |  |
|                                                           |  |  |  |  |
| Raspberry Hub (FR1-CL027.GYS.local:7575)                  |  |  |  |  |
| > HUAWEI Mobile (FR1-CL027.GYS.local.114) (In-use by you) |  |  |  |  |
|                                                           |  |  |  |  |
| Auto-Find currently on                                    |  |  |  |  |
| Auto-Use All currently off                                |  |  |  |  |
| Reverse Lookup currently off                              |  |  |  |  |
| VirtualHere Client not running as a service               |  |  |  |  |

#### b- Configuration du modem :

La connexion entre le modem et la VM étant établie, on se dirige sur la configuration du modem : - urpmi minicom (installation du package pour utiliser les commandes modem GSM)

minicom -c on (exécution de la console d'accès au modem)

Configuration du modem 3G sur le service SMS de notre opérateur : <u>AT+CSCA="+33660003000"</u> <- numéro du centre de messagerie Bouygues Telecom (aussi appelé centre de service SMS) : +33 6 60 00 30 00. (Qui correspond à l'opérateur de la carte SIM)

Test de l'envoi de SMS :

AT+CMGS= "+33612345678"(numéro de téléphone auquel on souhaite envoyer le SMS)une première ligne de message que l'on souhaite envoyer(CTRL+Z pour envoyer)une deuxième ligne de message que l'on souhaite envoyer ...(CTRL+Z pour envoyer)

Configuration du modem :

#### AT+CNMI=1,2,0,0,0

Puis l'on quitte l'interface minicom : « CTRL+A » puis « X » puis « entrée »

Ref erreurs AT : <u>http://www.smssolutions.net/tutorials/gsm/gsmerrorcodes/</u>

Pour déconnecter la clé :

./vhclientx86\_64 -t "stop using,fr1-cl027.gys.local.114"

| Accès à un modem 3G via le réseau local |                                                   |                 |               |  |
|-----------------------------------------|---------------------------------------------------|-----------------|---------------|--|
| Auteur : Johan<br>Rabouin               | Fichier :<br>Tutoriel_alcasar_virtualhere<br>.odt | Date : 12/06/17 | Version : 1.0 |  |

#### Configuration d'ALCASAR:

https://@IP\_DU\_SERVEUR/acc/ -> authentification -> SMS -> Configuration On renseigne le numéro de téléphone de la carte SIM et son code PIN

| ALCASAR                                    | ALCASAR                                     |                 |        |           |                         |               |
|--------------------------------------------|---------------------------------------------|-----------------|--------|-----------|-------------------------|---------------|
| Menu                                       |                                             |                 |        |           | Auto enregist           | trement (SMS) |
| ACCUEIL<br>→ SYSTÈME<br>→ AUTHENTIFICATION | Rafraichissement : 30 sec                   |                 |        |           |                         |               |
| Activité                                   |                                             |                 |        |           |                         |               |
| Créer un usager                            | Status de votre clé 3G                      |                 |        |           |                         |               |
| ▶ <u>Éditer un usager</u>                  |                                             |                 |        |           |                         |               |
| <u>Créer un groupe</u>                     | Votre clé est connectée Connexion : at19200 |                 |        |           |                         |               |
| Éditer un groupe                           |                                             |                 |        |           |                         |               |
| Importer / Vider                           |                                             |                 |        |           |                         |               |
| Exceptions                                 | Etat du service                             | Force du sig    | nal IM | IEI du pe | eripherique Nombre de S | GMS reçu      |
| Auto enregistrement (SMS)                  | Gammu est lancé Démarrer                    | Arrêter 11 69 % |        | 860       | 09 2                    |               |
| FILTRAGE                                   |                                             |                 |        |           |                         |               |
| ▶ <u>STATISTIQUES</u>                      |                                             |                 |        |           |                         |               |
| ▶ <u>SAUVEGARDES</u>                       | Configuration                               |                 |        |           | Configuration actuelle  |               |
| Doc                                        | Le numero de téléphone de la clé 3G         |                 |        | Editer    | +337                    |               |
| Presentation                               | Code PIN                                    |                 |        | Editer    | 0000                    |               |
| Exploitation                               | Durée pour une session créée                |                 | jours  | Editer    | 1                       |               |
| ▶ <u>Technique</u>                         | Nombre d'essais avant le blocage            |                 |        | Editer    | 3                       |               |
| Accès au centre<br><u>97</u>               | Durée du blocage (en jours)                 |                 | jours  | Editer    | 2                       |               |
| depuis le 13/08/2013                       |                                             |                 |        |           |                         |               |

## c- Automatisation au démarrage du client :

Création d'un fichier txt pour le paramétrage du modem :

## nano CNMI.txt

On rentre ceci :

send AT+CNMI=1,2,0,0,0 ! killall minicom

Création d'un fichier bash pour le lancement au démarrage :

## nano /root/startVHclient.sh

On copie ce script bash :

| # !/bin/bash                                                     |
|------------------------------------------------------------------|
| ./vhclientx86_64 &                                               |
| sleep 2                                                          |
| /sbin/iptables -A INPUT -p tcpdport 7575 -d fr1-cl027 -j ACCEPT  |
| /sbin/iptables -A OUTPUT -p tcpdport 7575 -d fr1-cl027 -j ACCEPT |
| sleep 10                                                         |
| ./ vhclientx86_64 – t use,fr1-cl027.gys.local.114                |
| sleep 5                                                          |
| minicom –S CNMI.txt                                              |
| sleep 5                                                          |
| alcasar-sms.sh –start                                            |

Dans le fichier /etc/rc.local : On ajoute notre script entre les lignes « fi » et « exit 0 » comme ceci :

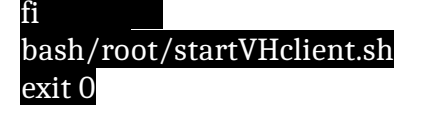

| Accès à un modem 3G via le réseau local |                                      |                 |               |  |
|-----------------------------------------|--------------------------------------|-----------------|---------------|--|
| Auteur : Johan                          | Fichier :                            | Date : 12/06/17 | Version : 1.0 |  |
| Rabouin                                 | Tutoriel_alcasar_virtualhere<br>.odt |                 |               |  |

## FAQ:

Si ALCASAR détecte bien la force du signal et l'IMEI, mais ne reçoit aucun SMS On passe la commande sur le modem :

## AT+CNMI=1,2,2,0,0

puis

AT+CMPS? Cela permettra d'afficher la quantité actuelle de SMS stockés

Exemple si 0,150,0,150,0,150 (0 message stocké sur un maximum de 150) Cf. <u>http://www.developershome.com/sms/cpmsCommand2.asp</u>

On renvoie notre SMS et si le résultat de la commande AT+CMPS ? vaut «1,150,1,150,1,50» Retour à AT+CNMI=1,2,0,0,0 Puis on relance le service Gammu : alcasar-sms.sh --stop alcasar-sms.sh --start

Si l'authentification fonctionne avec un nombre de SMS reçu à « 1 », on pourra retrouver la page d'auto-enregistrement à l'adresse :

https://@IP\_DU\_SERVEUR /autoregistrationinfo.php

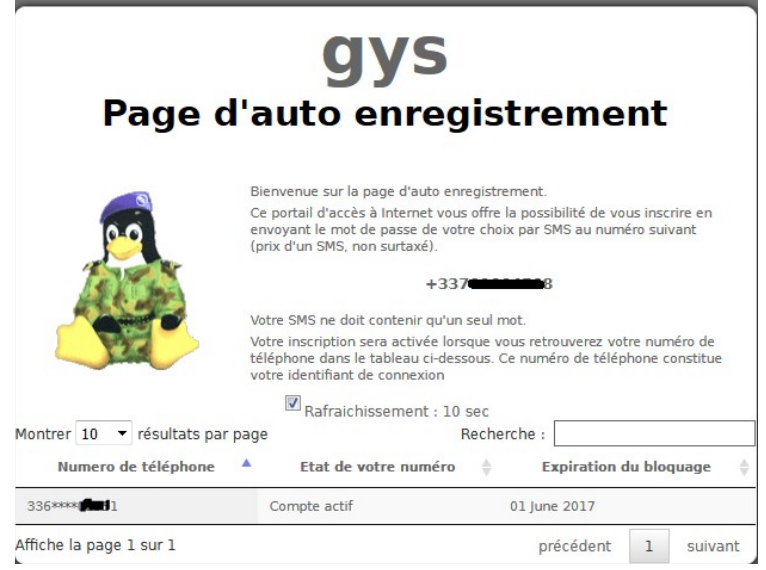